## ПО Goods

# Описание установки и работы с обработкой и драйвером для 1С 8.2

# Содержание

| Описание установки и работы с обработкой и драйвером        |    |  |
|-------------------------------------------------------------|----|--|
| 1. Установка обработки и драйвера                           | 3  |  |
| 2. Работа с обработкой в 1С                                 | 4  |  |
| 2.1 Подключение обработки в 1С                              | 4  |  |
| 2.2 Настройка обработки в 1С                                | 6  |  |
| 2.3 Выгрузка номенклатуры из 1С на терминал сбора данных    | 10 |  |
| 2.4 Загрузка данных в документ 1С из терминала сбора данных | 13 |  |

## Описание установки и работы с обработкой и драйвером

Обработка и драйвер, описание которых представлено в данном документе, разработаны и протестированы на платформе 1С 8.2 (версия платформы 8.2.16) на конфигурации "Управление торговлей" редакции 11 и "Розница" редакции 2.0. Полный список поддерживаемых конфигураций находится здесь - http://goodsmobile.ru/1c/

Версии ПО Goods для работы:

- Goods 3 не ниже.3.5
- Goods 4 не ниже 4.2 (версия 4.0581 для CASIO DT-930 поддерживается)

Состав решения:

- внешняя обработка Geksagon\_Goods.epf
- драйвер (2 библиотеки) 1C\_hrp.dll и HRP.dll

Возможны незначительные расхождения между изображениями интерфейса (названия пунктов меню, разделов и т.п.) в данном описании и интерфейсом программы 1С (зависит от версии платформы и конфигурации).

### 1. Установка обработки и драйвера

Для установки драйвера и обработки необходимо запустить *Goods\_1C.msi*. В процессе установки рекомендуется оставлять параметры установки по умолчанию.

В процессе установки будут выполнены следующие действия:

 необходимые библиотеки и обработка будут распакованы в каталог C:\Program Files\
 будет выполнена регистрация библиотеки 1C\_hrp.dll в каталоге установки (в случае если каталог не был изменен в процессе установки)\*

\* регистрация библиотеки 1C\_hrp.dll может быть также выполнена в ручную через командную строку с помощью команды regsvr32 (regsvr32 "путь\_к\_библиотеке")

## 2. Работа с обработкой в 1С

#### 2.1 Подключение обработки в 1С

Для подключения дополнительной обработки в 1С необходимо выполнить следующие действия:

- 1) Запустить 1С и открыть информационную базу
- 2) На Панели разделов (верхняя область экрана программы 1С) перейти в раздел

#### Администрирование

3) Открыть справочник Дополнительные отчеты и обработки (в левой части экрана)

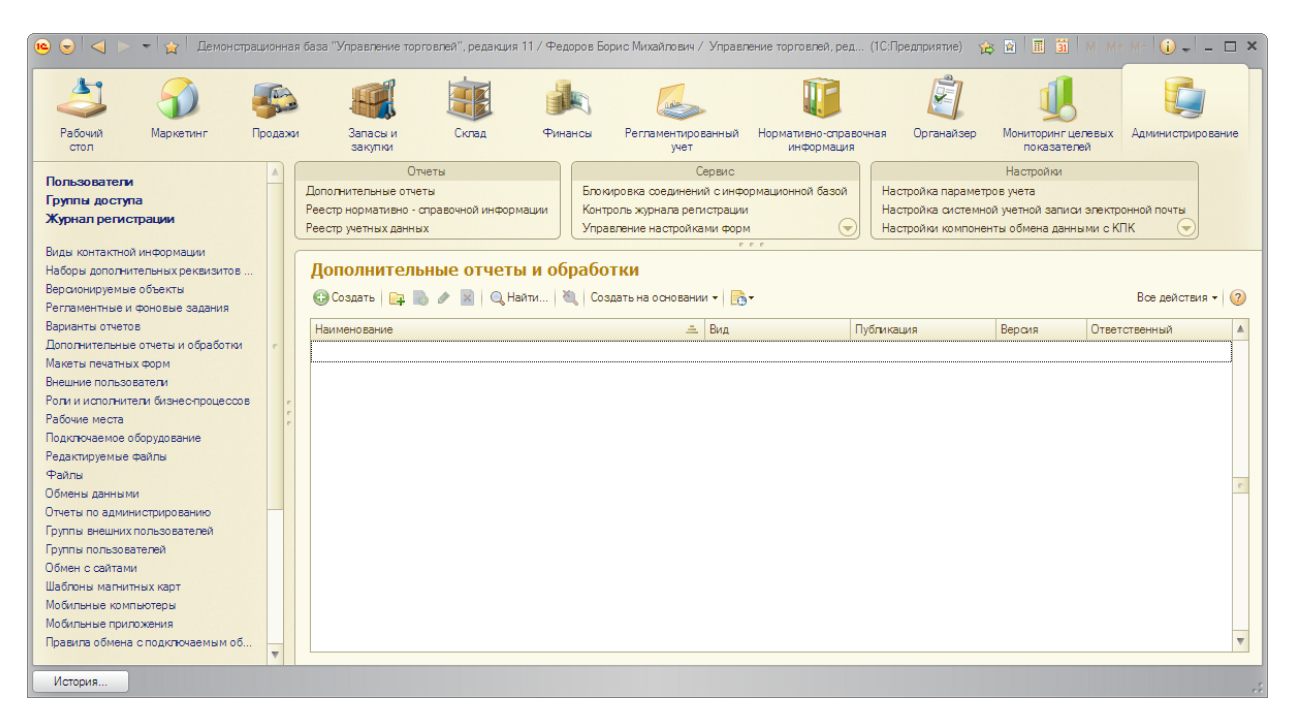

Рис.1 Справочник Дополнительные отчеты и обработки

4) Нажать кнопку Создать и в окне выбора файла указать путь к обработке

#### Geksagon\_Goods.epf.

5) Откроется окно создания новой дополнительной обработки (рис. 2)

| 👝 Дополнительная обработка | 🖕 Дополнительная обработка (создание) * (1С:Предприятие) 👔 📓 М. М.К. М 🗖 🗙      |  |  |  |  |  |  |  |
|----------------------------|---------------------------------------------------------------------------------|--|--|--|--|--|--|--|
| Дополнительная обр         | Дополнительная обработка (создание) *                                           |  |  |  |  |  |  |  |
| Перейти<br>Задачи          | Записать и закрыть 🔚 Создать на основании - 💽 - Загрузить файл Все действия - 🧿 |  |  |  |  |  |  |  |
| Мои заметки                | Группа:                                                                         |  |  |  |  |  |  |  |
|                            | Наименование: Geksagon_Goods                                                    |  |  |  |  |  |  |  |
|                            | Публикация: Используется Ответственный: Федоров Борис Михайлович Q              |  |  |  |  |  |  |  |
|                            | Указать разделы командного интерфейса                                           |  |  |  |  |  |  |  |
|                            | Быстрый доступ к команде Указать расписание команды                             |  |  |  |  |  |  |  |
|                            | Команда Быстрый доступ 🔕 Расписание                                             |  |  |  |  |  |  |  |
|                            | Geksagon_Goods Команды нет в быстром доступе 🗌 Не применимо - команда испол     |  |  |  |  |  |  |  |
| :                          | _ Лополнительно                                                                 |  |  |  |  |  |  |  |
|                            | Вид: Дополнительная обработка                                                   |  |  |  |  |  |  |  |
|                            | Имя файла: Geksagon_Goods.epf                                                   |  |  |  |  |  |  |  |
|                            | Версия: 1.0.0.0                                                                 |  |  |  |  |  |  |  |
|                            | Краткая информация:                                                             |  |  |  |  |  |  |  |
|                            |                                                                                 |  |  |  |  |  |  |  |
|                            | Внимание! Обработка требует разрешить использование в небезопасном режиме.      |  |  |  |  |  |  |  |
|                            | Более подробно о небезопасном режиме см. информацию в справке к форме.          |  |  |  |  |  |  |  |
|                            | Комментарий:                                                                    |  |  |  |  |  |  |  |
|                            |                                                                                 |  |  |  |  |  |  |  |
|                            |                                                                                 |  |  |  |  |  |  |  |

Рис.2 Окно создания новой дополнительной обработки

6) В окне создания новой дополнительной обработки выбрать разделы, в которых будет доступна обработка - с помощью ссылки <u>Указать разделы командного интерфейса</u>

| 10 | Разделы командного интерфейса - Демонстрацион (1С:Предлриятие) 🛛 🗙 |
|----|--------------------------------------------------------------------|
| P  | азделы командного интерфейса                                       |
|    | Раздел "Администрирование"                                         |
|    | Раздел "Запасы и закупки"                                          |
|    | Раздел "Маркетинг"                                                 |
|    | Раздел "Мониторинг целевых показателей"                            |
|    | Раздел "НСИ"                                                       |
|    | Раздел "Органайзер"                                                |
|    | Раздел "Продажи"                                                   |
|    | Раздел "Регламентированный учет"                                   |
|    | Раздел "Склад"                                                     |
|    | Раздел "Финансы"                                                   |
|    |                                                                    |
|    | Отмена                                                             |

Рис.3 Окно Разделы командного интерфейса

7) Далее, указать пользователей, у которых будет доступ к данной обработке - с

#### помощью раздела Быстрый доступ к команде

| 😢 Быстрый доступ к команде "Geksagon_Goods" - Демонстрац                                       | ионная база "Управление торговлей", редакция 11 (1С:Предлриятие) 🗙 |  |  |  |  |  |  |  |  |
|------------------------------------------------------------------------------------------------|--------------------------------------------------------------------|--|--|--|--|--|--|--|--|
| Быстрый доступ к команде "Geksagon_Goods"                                                      |                                                                    |  |  |  |  |  |  |  |  |
| Команды нет в быстром доступе у пользователей: Команда есть в быстром доступе у пользователей: |                                                                    |  |  |  |  |  |  |  |  |
| 🔍 Найти 🔌                                                                                      | 🔍 Найти 🔌                                                          |  |  |  |  |  |  |  |  |
| Иванов Петр Федорович                                                                          | >>                                                                 |  |  |  |  |  |  |  |  |
| Гладилина Вера Михайловна                                                                      |                                                                    |  |  |  |  |  |  |  |  |
| Петров Станислав Игоревич                                                                      |                                                                    |  |  |  |  |  |  |  |  |
| Сидорова Надежда Петровна                                                                      | <<<                                                                |  |  |  |  |  |  |  |  |
| Бахшиев Павел Иннокентьевич                                                                    | <<                                                                 |  |  |  |  |  |  |  |  |
| Бушуев Эдгар Романович                                                                         |                                                                    |  |  |  |  |  |  |  |  |
| Бунин Эдуард Михайлович                                                                        |                                                                    |  |  |  |  |  |  |  |  |
| Канин Сергей Александрович                                                                     |                                                                    |  |  |  |  |  |  |  |  |
| Папшин Виктор Романовии                                                                        |                                                                    |  |  |  |  |  |  |  |  |
|                                                                                                | ОК Отмена                                                          |  |  |  |  |  |  |  |  |

Рис.4 Выбор пользователей для работы с обработкой

 Сохранить установленные параметры кнопкой Записать и закрыть в окне создания дополнительной обработки (рис.2)

#### 2.2 Настройка обработки в 1С

Порядок настройки обработки в 1С:

1) Запустить обработку в 1С (запуск дополнительных обработок осуществляется на *Панели действий* в разделе *Сервис*)

Запуск обработки будет доступен из разделов 1С, которые были указаны при подключении обработки (см. п.2.1 Подключение обработки к 1С).

| 10 | Дополнительные обработки (Раздел "Запасы и закупки") (1С:Предприятие) |  |  | <u>31</u> M | M+ M- |        | × |  |  |  |
|----|-----------------------------------------------------------------------|--|--|-------------|-------|--------|---|--|--|--|
| ļ  | Дополнительные обработки (Раздел "Запасы и закупки")                  |  |  |             |       |        |   |  |  |  |
|    | Geksagon_Goods                                                        |  |  |             |       |        |   |  |  |  |
|    |                                                                       |  |  |             |       |        |   |  |  |  |
|    |                                                                       |  |  |             |       |        |   |  |  |  |
|    |                                                                       |  |  |             |       |        |   |  |  |  |
|    |                                                                       |  |  |             |       |        |   |  |  |  |
| E  | астроить список моих обработок                                        |  |  |             |       |        |   |  |  |  |
|    |                                                                       |  |  | • Выпол     | нить  | Отмена | э |  |  |  |

Рис.5 Окно запуска дополнительно обработки

Для запуска нажать кнопку Выполнить.

Откроется окно работы с обработкой

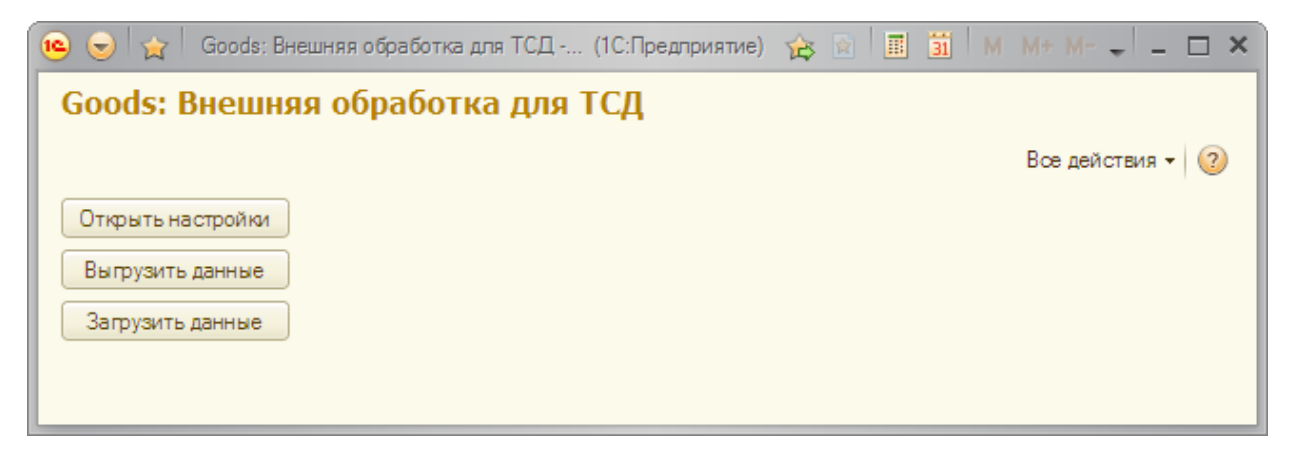

Рис.6 Окно обработки

2) Нажать кнопку Открыть настройки. На экране появится окно настроек обработки

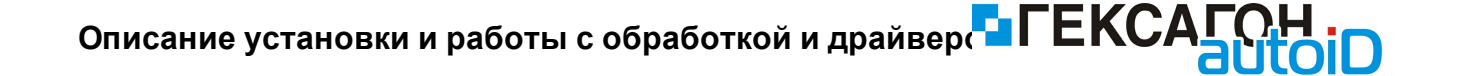

| 🤨 Goods (1С:Предприятие)     | 🖹 🔳 🕅 M M+ M- 🗖 🗙   | 🤨 Goods (1С:Предприяти           | e) 😥 🗐 🛅 🛛 M M+ M- 🗖 🗖 🗙 |   | 🤒 Goods (1С:Предприяти           | e) 😥 📰 🛅 M M+ M- 🗖 🗙 |  |
|------------------------------|---------------------|----------------------------------|--------------------------|---|----------------------------------|----------------------|--|
| Goods: Внешняя о             | бработка для ТСД    | Goods: Внешняя обработка для ТСД |                          |   | Goods: Внешняя обработка для ТСД |                      |  |
|                              | Все действия 👻 📀    |                                  | Все действия 👻 📀         | Ш |                                  | Все действия 👻 📀     |  |
| Версия:                      | 1.00                | Версия:                          | 1.00                     | Ш | Версия:                          | 1.00                 |  |
| Драйвер:                     | Установлен          | Драйвер:                         | Установлен               | Ш | Драйвер:                         | Установлен           |  |
| Тип связи с ТСД:             | USB 🗸               | Тип связи с ТСД:                 | Bluetooth                | Ш | Тип связи с ТСД:                 | IrDA 🗸               |  |
| Номер порта:                 | 2 000               | Номер порта:                     |                          | Ш | Номер порта:                     | 0                    |  |
| Таймаут: 30                  |                     | Таймаут: 30                      |                          | Ш | Таймаут: 30                      |                      |  |
| Защищенный режим Bluetooth   |                     | Защищенный режим Bluetoo         | th: 🗌                    | ш | Защищенный режим Bluetoo         | th: 🗌                |  |
| Нормальный режим IrDA:       |                     | Нормальный режим IrDA:           |                          | Ш | Нормальный режим IrDA:           |                      |  |
| Тест устройства<br>ОК Отмена | Настроить документы | Тест устройства<br>ОК Отмена     | Настроить документы      |   | Тест устройства<br>ОК Отмена     | Настроить документы  |  |

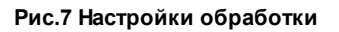

В данном окне установить требуемые параметры в зависимости от типа подключения и модели терминала сбора данных:

- USB рекоммендуется оставить все параметры по умолчанию (тип связи USB с теми же настройками также используется для подключения по Wi-Fi)
- Bluetooth требуется указать номер порта для соединения, который выдал драйвер устройств bluetooth в OC Windows (для CASIO DT-930 требуется установить параметр Защищенный режим Bluetooth)
- IrDA (для CASIO DT-930 параметр Нормальный режим IrDA должен быть отключен)
- Настроить типы документов, которые пользователям разрешено заполнять данными из терминала сбора данных. Для этого нажать кнопку *Настроить документы* (рис.7). В открывшемся окне (рис.8) выбрать нужные типы документов

| 🤨 Goods: Br                      | ешняя обработка для ТСД (1С:Предприятие) |  | 31 M | M+ M-    | □ × |  |  |
|----------------------------------|------------------------------------------|--|------|----------|-----|--|--|
| Goods: Внешняя обработка для ТСД |                                          |  |      |          |     |  |  |
|                                  |                                          |  | Bœ ( | цействия | • ② |  |  |
| Выбрать                          | Документ                                 |  |      |          |     |  |  |
|                                  | ВводОстатков                             |  |      |          | e   |  |  |
|                                  | ВнутреннееПотреблениеТоваров             |  |      |          |     |  |  |
|                                  | ВозвратТоваровМеждуОрганизациями         |  |      |          |     |  |  |
|                                  | ВозвратТоваровОтКлиента                  |  |      |          |     |  |  |
|                                  | ВозвратТоваровПоставщику                 |  |      |          |     |  |  |
|                                  | ДоверенностьНаПолучениеТоваров           |  |      |          |     |  |  |
|                                  | ЗаданиеТорговомуПредставителю            |  |      |          |     |  |  |
|                                  | ЗаказКлиента                             |  |      |          |     |  |  |
| Сохранить                        | Сохранить Всего строк: 42                |  |      |          |     |  |  |

Рис.8 Выбор типов документов

4) Завершающий этап - проверка выставленных настроек - проведение теста подключения устройства.

Порядок действий при проведении теста устройства:

а) На терминале сбора данных в ПО Goods включить настройку Режим сервера

(Установки-Общие-Режим сервера). После включения настройки в главном меню ПО Goods появится пункт Обмен данными.

б) В 1С, в окне настроек (рис.7) нажать кнопку Тест устройства.

в) На терминале сбора данных в ПО Goods выбрать пункт Обмен данными и нажать клавишу Enter

| 👝 Goods: Внешняя обработка     | для ТСД (1С:Предприятие) | 😭 🔳 🛐 M M+ M- 🗖                                                          | × |
|--------------------------------|--------------------------|--------------------------------------------------------------------------|---|
| Goods: Внешняя об              | работка для ТСД          | Сообщения                                                                | × |
|                                | Все действия 👻 ②         | 10 ТСД: Тест успешно выполнен.<br>Дополнительное описание:Casio<br>DT-X8 |   |
| Версия:                        | 1.00                     |                                                                          |   |
| Драйвер:                       | Установлен               |                                                                          |   |
| Тип связи с ТСД:               | USB                      |                                                                          |   |
| Номер порта:                   | 2 000                    | e<br>e                                                                   |   |
| Таймаут: 30                    |                          | E.                                                                       |   |
| Защищенный режим Bluetooth:    |                          |                                                                          |   |
| Нормальный режим IrDA:         |                          |                                                                          |   |
| Тест устройства н<br>ОК Отмена | Настроить документы      |                                                                          |   |

Рис.9 Окно настроек при успешном прохождении теста

В случае если тест не пройден:

- 1) Проверить правильность указания всех настроек.
- 2) Проверить подключение терминала сбора данных к ПК стандартными способами (подключение проводов, доступность терминала через Проводник ОС Windows, ping устройства и т.д.).
- 3) При проведении тестового подключения устройства требуется строго соблюдать последовательность действий, которые описаны выше (самая распространенная ошибка - обмен данных был сначала запущен на терминале сбора данных - <u>обмен</u> <u>данными должен быть в первую очередь запущен в 1С</u>).

#### 2.3 Выгрузка номенклатуры из 1С на терминал сбора данных

Порядок выгрузки номенклатуры из 1С в терминал сбора данных:

- 1) Запустить обработку в 1С (см. п. 2.2 Настройка обработки в 1С)
- 2) В окне обработки нажать кнопку Выгрузить данные.

Откроется окно настройки выгрузки номенклатуры

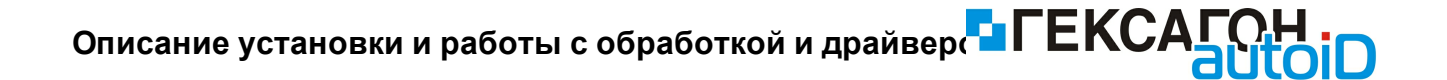

| 😉 Goods: Внешняя о | обработка для ТСД (1С:Г          | Тредлриятие) 📄 🔝 🛔 | <u>a</u> M M+ M- C | × |  |  |  |  |  |  |
|--------------------|----------------------------------|--------------------|--------------------|---|--|--|--|--|--|--|
| Goods: Внеш        | Goods: Внешняя обработка для ТСД |                    |                    |   |  |  |  |  |  |  |
|                    |                                  |                    | Все действия 🕶     | ? |  |  |  |  |  |  |
| Настройки заполнен | ия номенклатуры ———              |                    |                    |   |  |  |  |  |  |  |
| Вид Цены:          |                                  | •                  |                    |   |  |  |  |  |  |  |
| Выгружаемые товар  | ы ————                           |                    |                    |   |  |  |  |  |  |  |
| Заполнить Выдел    | ить все Снять выделен            | ие                 |                    |   |  |  |  |  |  |  |
| Выгружать Штр      | ихкод                            | Наименование       | Цена               |   |  |  |  |  |  |  |
|                    |                                  |                    |                    | e |  |  |  |  |  |  |
|                    |                                  |                    |                    |   |  |  |  |  |  |  |
|                    |                                  |                    |                    |   |  |  |  |  |  |  |
|                    |                                  |                    |                    |   |  |  |  |  |  |  |
|                    |                                  |                    |                    |   |  |  |  |  |  |  |
|                    |                                  |                    |                    | w |  |  |  |  |  |  |
| Burnyauth          |                                  |                    |                    |   |  |  |  |  |  |  |
| впрузитв           |                                  |                    |                    |   |  |  |  |  |  |  |
|                    |                                  |                    |                    |   |  |  |  |  |  |  |

Рис.10 Окно настройки выгрузки номенклатуры из 1С в терминал сбора данных

- 3) В поле *Вид Цены* выбрать из списка тип цены, значения которой будет выгружено на терминал сбора данных
- 4) Нажать кнопку **Заполнить** в области *Выгружаемые товары* Область будет заполнена номенклатурой с выбранным типом цен

| Goods: Внешняя обработка для ТСД |                                  |                             |       |   |  |  |  |  |
|----------------------------------|----------------------------------|-----------------------------|-------|---|--|--|--|--|
| Все действия 👻 ②                 |                                  |                             |       |   |  |  |  |  |
| Настройки запо                   | лнения номенклатуры —            |                             |       |   |  |  |  |  |
| Вид Цены: Дил                    | ерская                           | -                           |       |   |  |  |  |  |
| Заполнить В                      | овары<br>ыделить все   Снять вы; | деление                     |       |   |  |  |  |  |
| Выгружать                        | Штрихкод                         | Наименование                | Цена  |   |  |  |  |  |
|                                  | 200000058023                     | Соковыжималка SOLAC Мод.541 | 1 134 |   |  |  |  |  |
|                                  | 200000058030                     | Соковыжималка "МАПО"        | 936   |   |  |  |  |  |
|                                  | 200000058047                     | Соковыжималка "МАПО"        | 936   |   |  |  |  |  |
|                                  | 200000058115                     | Стол обеденный              | 3 564 |   |  |  |  |  |
|                                  | 200000058122                     | Стол обеденный              | 3 564 |   |  |  |  |  |
|                                  | 200000058139                     | Стулья                      | 2 484 | e |  |  |  |  |
|                                  | 200000058146                     | Стулья                      | 2 484 | w |  |  |  |  |
| Выгрузить                        | Выгрузить                        |                             |       |   |  |  |  |  |

Рис.10 Заполненная область Выгружаемые товары

5) Для выгрузки - отметить нужную номенклатуру и нажать кнопку **Выгрузить**, а затем запустить **Обмен данных** в ПО Goods.

| 10 | 🖻 Goods: Внешняя обработка для ТСД (1С:Предприятие) 💿 🔳 🛐 М М+ М- 🗆 🗙                                                                                                    |                                                                                      |                                    |               |                         |   |                                                                                                    |  |
|----|----------------------------------------------------------------------------------------------------|--------------------------------------------------------------------------------------|------------------------------------|---------------|-------------------------|---|----------------------------------------------------------------------------------------------------|--|
|    | Goods: Вн<br>Настройки запи<br>Вид Цены: Опт<br>Выгружаемые<br>Заполнить   Е                                                                                                    | нешняя обрабо<br>олнения номенклатуры –<br>овая<br>товары<br>Выделить все   Снять вы | <b>тка для ТСД</b><br>В<br>деление | Юе действия ▼ | 2                       |   | Сообщения ×<br>Выгружается 5 749 Товаров<br>Подключение к драйверу Успешно.<br>Запустите обмен на ТСД<br>Выгрузка прошла Успешно! |  |
|    | Выгружать                                                                                                    | Штрихкод                                                                             | Наименование                       | Цена          |                         |   |                                                                                                    |  |
|    | <ul> <li>Image: A start of the start of the start of</li></ul> | 200000058252                                                                         | Чайник BINATONE EWK-3000, 2л       | 1 260         |                         | e |                                                                                                    |  |
|    | <ul> <li>Image: A start of the start of the start of</li></ul> | 200000058269                                                                         | Чайник BINATONE EWK-3000, 2л       | 1 260         |                         | ſ |                                                                                                    |  |
|    | <ul> <li>Image: A start of the start of the start of</li></ul> | 200000058238                                                                         | Чайник BINATONE AEJ-1001, 2,2л     | 1 155         |                         |   |                                                                                                    |  |
|    | <ul> <li>Image: A start of the start of the start of</li></ul> | 200000058245                                                                         | Чайник BINATONE AEJ-1001, 2,2л     | 1 155         |                         |   |                                                                                                    |  |
|    | <ul> <li>Image: A start of the start of the start of</li></ul> | 200000036342                                                                         | Масло "Кремлевское"                |               |                         |   |                                                                                                    |  |
|    | <ul> <li>Image: A start of the start of the start of</li></ul> | 200000036359                                                                         | Масло "Кремлевское"                |               | e                       |   |                                                                                                    |  |
|    | <ul><li>✓</li></ul>                                                                                                    | 200000049403                                                                         | Мясорубка MOULINEX A 15            | 4 095         | $\overline{\mathbf{v}}$ |   |                                                                                                    |  |
|    | Выгрузить                                                                                                    |                                                                                      |                                    | ·             |                         |   |                                                                                                    |  |

Рис.11 Успешная выгрузка номенклатуры из 1С в терминал сбора данных

#### 2.4 Загрузка данных в документ 1С из терминала сбора данных

Порядок действий при загрузке собранных данных из терминала сбора данных в 1С:

- 1) Запустить обработку в 1С (см. п. 2.2 Настройка обработки в 1С)
- 2) В окне обработки нажать кнопку Загрузить данные.

Откроется окно настройки загрузки данных

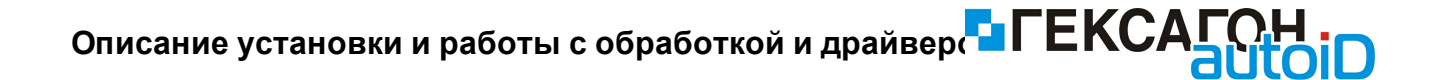

| 👝 Goods: Внешняя обработка для Т( | СД (1С:Предприятие) | 31 M M+ M- 🗆 🗙   |
|-----------------------------------|---------------------|------------------|
| Goods: Внешняя обраб              | отка для ТСД        |                  |
|                                   |                     | Все действия 👻 ② |
| Загрузить накладную               |                     |                  |
| Номер загруженной накладной:      |                     |                  |
| Товары из накладной —             |                     |                  |
| 🔂 Добавить 📄 🖋 🗙 🛧 🖣              | F                   | Все действия 🔻   |
| Штрихкод                          | Номенклатура        | Количество       |
| Заполнение документа              |                     |                  |
| Выберите вид документа:           |                     | •                |
| Выберите документ:                |                     | •                |
| Заполнить документ                |                     |                  |

Рис.12 Окно настройки загрузки данных из терминала сбора данных в 1С

3) Для получения списка накладных из ПО Goods нажать кнопку Загрузить накладную и запустить Обмен данными в ПО Goods.

Откроется окно выбора накладной для загрузки

| Выберите значение | ×      |
|-------------------|--------|
| 001               | OK     |
| 002               |        |
| 003               | Отмена |
|                   |        |
|                   |        |
|                   |        |
|                   |        |
|                   |        |
|                   |        |
|                   |        |
|                   |        |
|                   |        |
|                   |        |
|                   |        |
|                   |        |

Рис.13 Окно выбора накладной из ПО Goods

Для загрузки данных из накладной - выбрать нужный документ из списка и нажать кнопку **ОК**.

4) После загрузки данных из накладной в табличной части окна (рис. 12) будут отображены данные собранные на терминале сбора данных.

| 🤨 Goods: Внешняя обработка для ТСД (1С:Предлриятие) 🕅 🗐 M M+ M- 🗆 🗙                                                |                                                     |                  |                                                                                                    |  |
|----------------------------------------------------------------------------------------------------|-----------------------------------------------------|------------------|----------------------------------------------------------------------------------------------------|--|
| Goods: Внешняя обработка для ТСД<br>Загрузить накладную<br>Номер загруженной накладной: 001<br>Товары из накладной |                                                     | Все действия • 🥝 | Сообщения<br>Оподключение к драйверу Успешно.<br>Запустите обмен на ТСД<br>Выберите накладную для загрузки.<br>Загружаются товары из накладной<br>номер 001<br>Загрузка прошла успешно! |  |
| Штрихкод                                                                                                    | Номенклатура                                        | Количество       |                                                                                                    |  |
| 200000058047                                                                                                    | Соковыжималка SULAC мод.541<br>Соковыжималка "МАПО" | 1,000            | r<br>r                                                                                                    |  |
| Заполнение документа                                                                                               |                                                     |                  |                                                                                                    |  |
| Выберите вид документа:                                                                                            |                                                     | <b>•</b>         |                                                                                                    |  |
| Заполнить документ                                                                                                 |                                                     |                  |                                                                                                    |  |

Рис.14 Окно загрузки данных с выгруженными данными

5) В области Заполнение документа в поле Выберите вид документа выбрать из списка вид документа, а затем номер документа для загрузки данных, и нажать кнопку Заполнить документ.

Выбранный документ будет заполнен данными из накладной загруженной из ПО *Goods*.

Пользователь также имеет возможность вручную добавить номенклатуру для загрузки в выбранный документ с помощью кнопки **Добавить**.